## Was ist der meist geklickte DOI? Wo finde ich DOI Statistiken?

Wenn Sie direkt zu dem meist geklickten DOI eines Präfixes gelangen wollen, dann ersetzten Sie im folgenden Link den Präfix "10.14463" durch einen Präfix, von dessen zugeordneten DOIs Sie den meist geklickten ermitteln wollen: https://stats.datacite.org/resolutions.html?prefix=10.14463#tab-resolution-report

Nachfolgend erfahren Sie wie Sie sich Registrierungsstatistiken anschauen können und welche Informationen in der Auflösungsstatistiken eines Präfixes angezeigt werden.

DataCite Stats https://stats.datacite.org/ bietet Statistiken sowohl für DOI-Registrierungen als auch für DOI-Auflösungen, gefiltert nach Mitglied oder Repositorium. Die Daten stammen vom CNRI.

Die Registrierungsstatistiken beziehen sich auf Objekte, die einen DataCite-DOI erhalten haben, während die Auflösungsstatistiken Informationen darüber liefern, wie oft auf einen DOI zugegriffen wurde.

Das DataCite Stats Portal ist offen und frei zugänglich. Mitglieder, Repositorien und die gesamte Gemeinschaft können die bereitgestellten Informationen prüfen, vergleichen und für Schlussfolgerungen wiederverwenden. Die Daten stammen vom CNRI und werden regelmäßig aktualisiert.

In den Reitern "Registration by Member" und "Registration by Repository" können Sie sich die Registrierungsstatistiken anschauen. Im Reiter "Resolutions by Month" finden Sie die DOI-Auflösungsstatistiken. Im Reiter "Download CSV" können Sie die angezeigten Registrierungsstatistiken in Form einer Tabelle herunterladen.

| Statistic |                                                        |                               | USILOTY      | Res   | solutions by M | fonth Do     | wnload CSV   | )          |            |     |
|-----------|--------------------------------------------------------|-------------------------------|--------------|-------|----------------|--------------|--------------|------------|------------|-----|
|           | s                                                      |                               |              |       |                |              |              |            |            |     |
| ID 4      | <ul> <li>Name</li> </ul>                               |                               | DOI Registra | tions |                | DOI Metadata |              |            |            |     |
|           |                                                        |                               | Total        |       | 2021 -         | 2020         | This month 🔶 | Findable - | Registered | -   |
| AAAY      | Umeå universitet                                       |                               |              | 17    | 1              |              | 1 0          | 17         |            | 0   |
| AACS      | Parafia Ewangelicko-A                                  | ugsburska w Gdańsku           |              | 7     | 7              |              | 4            |            |            | 7   |
| AAD       | Australian Antarctic Di                                | vision                        | 1            | ,668  | 37             | 8            | 3 1          | 1,658      |            | 10  |
| AAFC      | Agriculture and Agri-Fe                                | ood Canada                    |              | -4    | 0              |              | 0 0          | 4          |            | 0   |
| AAKN      | Académie Nationale de                                  | e Chirurgie                   |              | 82    | 1              | 8            | 1 0          | 82         |            | 0   |
| AAU       | Alpen-Adria-Universität Klagenfurt<br>Aalto University |                               |              | 3     | 1              |              | 2 0          | 2          |            | 1   |
| ACJP      | Aalto University                                       |                               |              | 302   | 296            |              | 1 140        | 301        |            | 1   |
| ADA       | Australian Data Archiv                                 | e                             | 1            | ,601  | 9              | 6            | 1 0          | 1,599      |            | 2   |
| ADELAIDE  | The University of Adela                                | side                          | 1            | ,433  | 50             | 16           | 5 5          | 1,305      | 1          | 128 |
| ANB       | International Institute of                             | Tropical Agriculture datasets | 2            | ,505  | 18             | 2,10         | 3 0          | 2,505      |            | 0   |
| AJVB      | Wydawnictwo Politechr                                  | niki Łódzkiej                 |              | 487   | 23             | 35           | 7 4          | 487        |            | 0   |
| AKBILD    | Academy of Fine Arts                                   | Vienna                        |              | 316   | 37             | 8            | 0 0          | 316        |            | 0   |
| ALA       | Atlas of Living Australia                              | 3                             | 47           | ,291  | 10,001         | 18,70        | 1,625        | 45,882     | 1,4        | 409 |
| ALTS      | UvA/HvA Library                                        |                               |              | 916   | 246            | 31           | 2 15         | 774        | 1          | 142 |
| AMIV      | EPFL Library                                           |                               | 9            | 965   | 183            | 52           | 9 17         | 9,949      |            | 16  |
| ANSCHUTZ  | University of Colorado                                 | Anschutz Medical Campus       |              | 135   | 19             |              | 3 0          | 135        |            | 0   |
| ANU       | The Australian Nationa                                 | I University                  | 21           | ,804  | 180            | 1,06         | 5 20         | 21,802     |            | 2   |
| AQAP      | Hamburg University of                                  | Applied Sciences              |              | 25    | 25             |              | ) 1          | 25         |            | 0   |
| ARDCX     | Australian Research D                                  | ata Commons                   | 23           | 677   | 1,388          | 8,11         | 2 133        | 22,646     | 1,0        | 131 |
| ARIDHA    | Aridhia informatics Ltd                                |                               |              | 26    | 17             |              | 3 14         | 12         |            | 14  |
| ARTS      | Artsdatabanken                                         |                               |              | 1     | 0              |              | 1 0          | 0          |            | 1   |
| ASU       | Arizona State Universit                                | у                             |              | 789   | 116            | 67           | 3 42         | 777        |            | 12  |
| AU        | American University LI                                 | brary                         |              | 627   | 147            | 26           | 0            | 627        |            | 0   |
| AUBURN    | Auburn University                                      |                               |              | 62    | 38             | 2            | 4 5          | 62         |            | 0   |
| AUSTINTX  | City of Austin, Texas                                  |                               |              | 513   | 0              |              | 0            | 499        |            | 14  |

Wenn Sie sich anschauen wollen, wie die Registrierungsstatistik einer Organisation oder eines *Repository* Kontos ist, suchen Sie im Reiter "Registration by Member" nach dem Namen der *Consortium Organization* oder der vierstelligen Account ID zum Beispiel Technische Informationsbibliothek (TIB) oder WUUA. Wenn Sie die Organisation auswählen, werden Ihnen anschließend die zu der Organisation dazugehörigen *Repository* Konten aufgelistet samt der Registrierungszahlen. Wenn Sie ein *Repository* Konto auswählen, werden Ihnen die vorhandenen Präfixe angezeigt. Wenn Sie einen Präfix auswählen, gelangen Sie in den Reiter "Resolution by Month". Hier werden Ihnen die Auflösungsstatistiken des Präfixes angezeigt.

| Registra     | tions by Member     | Registrations by Repository | Resolutions by M | lonth  |                         |                             |                            |                                                                                                    |                                                                                                |
|--------------|---------------------|-----------------------------|------------------|--------|-------------------------|-----------------------------|----------------------------|----------------------------------------------------------------------------------------------------|------------------------------------------------------------------------------------------------|
| March 2021 ~ | Prefi               | c Total attempte            | I Successful     | Failed | Total<br>unique<br>DOIs | Unique<br>DOI:<br>successes | Unique<br>DOI:<br>failures | Top 10<br>DOIs:<br>successes                                                                                                    | Top 10<br>DOIs:<br>failures                                                                    |
| 32           | 10.14463<br>TIB.TIB | 1997                        | 1857             | 50     | 412                     | 378                         | 34                         | 1 101445<br>3/K007-3<br>665911<br>832 me<br>18.684<br>2 101446<br>3/K0073<br>665914<br>465 me<br>18.659<br>3.101445<br>3.101445<br>3.101445<br>665915<br>648 me<br>18.631<br>4.101445 | 1 10<br>44<br>3/<br>XF<br>74<br>42<br>11<br>6<br>0<br>2 10<br>44<br>3/<br>B/<br>04<br>94<br>94 |

## In der Tabelle "Resolution by Month" werden Ihnen folgende Informationen angezeigt:

| Anzahl der DOI-<br>Auflösungen, die während<br>des ausgewählten Monats<br>unter dem ausgewählten<br>Präfix angefordert wurden,<br>die Anzahl der Male, in<br>denen jemand die DOI für<br>den Zugriff auf die<br>Ressource verwendet hat.<br>(Successful + Failed =<br>Total attempted) | Von der<br>Gesamtzahl<br>der versuchten<br>Auflösungen,<br>wie oft es<br>möglich war,<br>den DOI-<br>Namen korrekt<br>aufzulösen. | Von der Gesamtzahl<br>der Versuche, wie oft<br>der DOI-Name nicht<br>korrekt aufgelöst<br>werden konnte.<br>Beachten Sie, dass<br>dies daran liegen<br>kann, dass der<br>versuchte DOI nicht<br>existiert. | Anzahl der<br>verschiedene<br>n DOIs, die<br>während des<br>gewählten<br>Monats unter<br>dem<br>gewählten<br>Präfix<br>versucht<br>wurden.<br>(Unique DOI:<br>failures =<br>Total unique<br>DOIs) | Von den<br>insgesamt<br>angeforderten<br>eindeutigen<br>DOIs, wie<br>viele bei jeder<br>Anforderung<br>erfolgreich<br>aufgelöst<br>wurden. | Wie viele<br>der<br>insgesamt<br>angefordert<br>en<br>eindeutigen<br>DOIs<br>wurden<br>nicht<br>erfolgreich<br>aufgelöst. | Die 10 DOI-Namen, die<br>während des gewählten<br>Zeitraums am häufigsten<br>erfolgreich aufgelöst wurden.<br>Diese Ergebnisse sind<br>verlinkt, so dass es einfach<br>ist, den DOI aufzulösen oder<br>seine Metadaten über die<br>Schnittstelle zu überprüfen. | Die 10 DOI-Namen unter dem<br>aktuellen Präfix, die nicht aufgelöst<br>werden konnten. Diese Liste ist<br>nützlich, um falsche Verknüpfungen<br>(Kodierungsprobleme,<br>Transkriptionsfehler, etc.) zu finden<br>und zu beheben. Die Ergebnisse sind<br>auch verlinkt, so dass es einfach ist,<br>das Problem zu testen und zu melden. |
|----------------------------------------------------------------------------------------------------|----------------------------------------------------------------------------------------------------|----------------------------------------------------------------------------------------------------|----------------------------------------------------------------------------------------------------|----------------------------------------------------------------------------------------------------|----------------------------------------------------------------------------------------------------|----------------------------------------------------------------------------------------------------|----------------------------------------------------------------------------------------------------|

Sie können den Link der Auflösungsstatistikeabfrage teilen oder als Lesezeichen ablegen, um zu einem späteren Zeitpunkt sich den aktuellen Stand anzuschauen. Zum Beispiel: https://stats.datacite.org/resolutions.html?prefix=10.14463#tab-resolution-report

Im folgenden bewegten Bild ohne Ton können Sie sehen, wie Sie sich durch DataCite Stats navigieren können.

| Registra | ations by Member           | Registrations by Repo           | ository Resolutions by Month Download CSV |                   |         |      |        |            | )        |        |              |      |  |
|----------|----------------------------|---------------------------------|-------------------------------------------|-------------------|---------|------|--------|------------|----------|--------|--------------|------|--|
| Statisti | CS                         |                                 |                                           |                   |         |      |        |            |          |        |              |      |  |
| ID       | <ul> <li>Name</li> </ul>   | Name                            |                                           | DOI Registrations |         |      |        |            |          |        | DOI Metadata |      |  |
|          |                            |                                 | Total                                     | 2021              |         | 2020 |        | This month | Findable | *      | Registered 4 | ~    |  |
| AAAY     | Umeå universitet           |                                 |                                           | 17                | 1       |      | 4      | 0          |          | 17     |              | 0 ^  |  |
| AACS     | Parafia Ewangelicko-A      | ugsburska w Gdańsku             |                                           | 7                 | 7       |      | 0      | 4          |          | 0      |              | 7    |  |
| AAD      | Australian Antarctic Di    | rision                          | 1,6                                       | 68                | 37      |      | 83     | 1          |          | 1,658  | 1            | 10   |  |
| AAFC     | Agriculture and Agri-F     | ood Canada                      |                                           | 4                 | 0       |      | 0      | 0          |          | 4      |              | 0    |  |
| AAKN     | Académie Nationale de      | Chirurgie                       |                                           | 82                | 1       |      | 81     | 0          |          | 82     |              | 0    |  |
| AAU      | Alpen-Adria-Universitä     | Klagenfurt                      |                                           | 3                 | 1       |      | Ռ      | . 0        |          | 2      |              | 1    |  |
| ACJP     | Aalto University           |                                 | 3                                         | 02                | 296     |      | 5      | 140        |          | 301    |              | 1    |  |
| ADA      | Australian Data Archiv     | )                               | 1,6                                       | 01                | 9       |      | 64     | 0          |          | 1,599  |              | 2    |  |
| ADELAIDE | The University of Adel     | ide                             | 1,4                                       | 33                | 50      |      | 165    | 5          |          | 1,305  | 12           | 28   |  |
| AINB     | International Institute of | f Tropical Agriculture datasets | 2,5                                       | 05                | 18      |      | 2,103  | 0          |          | 2,505  |              | 0    |  |
| AJVB     | Wydawnictwo Politechr      | iki Łódzkiej                    | 4                                         | 87                | 23      |      | 357    | 4          |          | 487    |              | 0    |  |
| AKBILD   | Academy of Fine Arts       | /ienna                          | 3                                         | 16                | 37      |      | 80     | 0          |          | 316    |              | 0    |  |
| ALA      | Atlas of Living Australia  | 1                               | 47,2                                      | 91                | 10,001  |      | 18,709 | 1,625      |          | 45,882 | 1,40         | 09   |  |
| ALTS     | UvA/HvA Library            |                                 | 9                                         | 16                | 246     |      | 312    | 15         |          | 774    | 14           | 42   |  |
| AMIV     | EPFL Library               |                                 | 9,9                                       | 65                | 183     |      | 529    | 17         |          | 9,949  | 1            | 16   |  |
| ANSCHUTZ | University of Colorado     | Anschutz Medical Campus         | 1                                         | 35                | 19      |      | 8      | 0          |          | 135    |              | 0    |  |
| ANU      | The Australian Nationa     | I University                    | 21,8                                      | D4                | 180     |      | 1,066  | 20         |          | 21,802 |              | 2    |  |
| AQAP     | Hamburg University of      | Applied Sciences                |                                           | 25                | 25      |      | 0      | 1          |          | 25     |              | 0    |  |
| ARDCX    | Australian Research D      | ata Commons                     | 23,6                                      | 77                | 1,388   |      | 8,112  | 133        | 3        | 22,646 | 1,03         | 31   |  |
| ARIDHIA  | Aridhia Informatics Ltd    |                                 |                                           | 26                | 17      |      | 3      | 14         |          | 12     | 1            | 14   |  |
| ARTS     | Artsdatabanken             |                                 |                                           | 1                 | 0       |      | 1      | 0          |          | 0      |              | 1    |  |
| ASU      | Arizona State Universit    | y                               | 7                                         | 89                | 116     |      | 673    | 42         |          | 777    | 1            | 12   |  |
| AU       | American University Li     | orary                           | 6                                         | 27                | 147     |      | 269    | 0          |          | 627    |              | 0    |  |
| AUBURN   | Auburn University          |                                 |                                           | 62                | 38      |      | 24     | 5          |          | 62     |              | 0    |  |
|          | City of Austin, Texas      |                                 | 5                                         | 13                | 0       |      | 0      | 0          |          | 499    | 1            | 14 ~ |  |
|          |                            |                                 | 050004                                    | 70                | 2020000 |      | 125000 | 400755     | 024      | 07005  | 070170       | 20   |  |